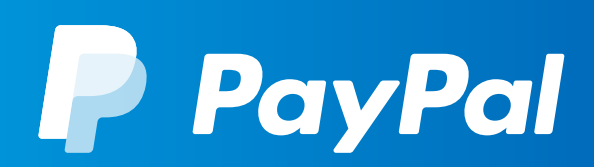

# HOW TO SIGN UP YOUR CLUB TO PAYPAL

# Purpose of this guide

This document will guide your club secretary through the process of setting up a PayPal business account within the Whole Game System for your FA/CFA affiliated football club.

Once you have successfully created your club's PayPal account and set up your club's match fees in the payments portal, your club will be able to receive payments from players using PayPal in the FA Matchday App.

## What you'll need

In order to complete the steps needed to open a PayPal business account, you'll need:

- $\diamond$  to be the Chair, Secretary or Treasurer of your football club
- ♦ have access to your club's account in the Whole Game System
- have access to your club's banking information and documentation in order to verify your club's details (see page 9)

### Steps to be completed

- 1 Understanding your club's status
- 2 Create your club's PayPal account
- 3 Verify your club's PayPal account

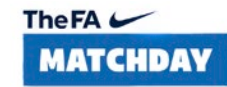

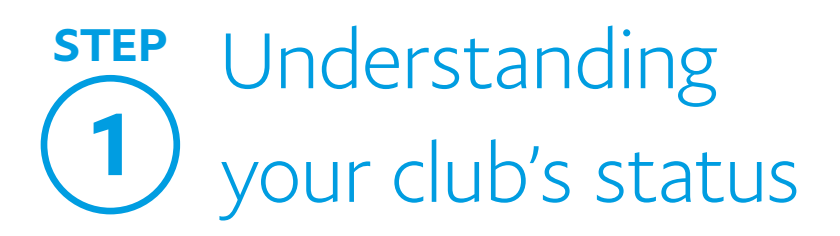

Before we kick off, here's what you'll need to consider before creating your club's PayPal account and receiving payments in the FA Matchday App:

#### CHECK YOUR CLUB IS ELIGIBLE TO USE THE FA MATCHDAY APP.

#### To be eligible, your club must:

- ♦ participate in a league that uses 'Full-Time' to play fixtures
- have all your Team Managers' and players' email addresses registered and assigned to teams in 'Whole Game System'

For further help on how to get access to the FA Matchday App, please contact <u>matchday@thefa.com</u>

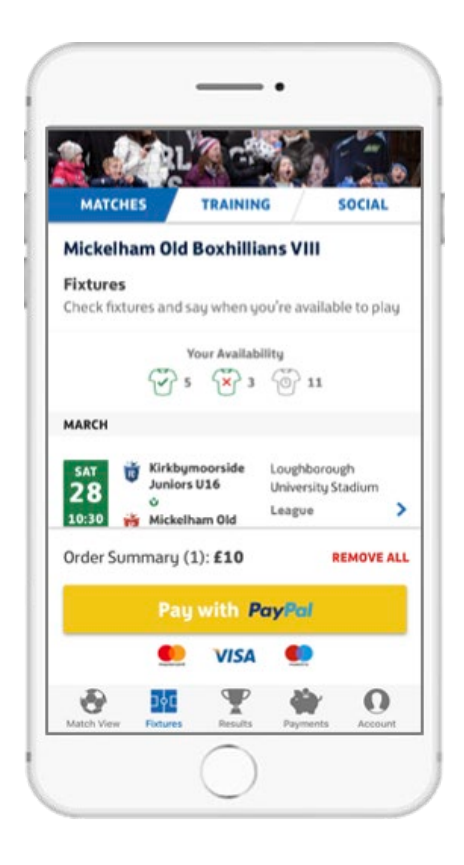

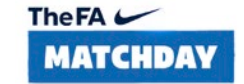

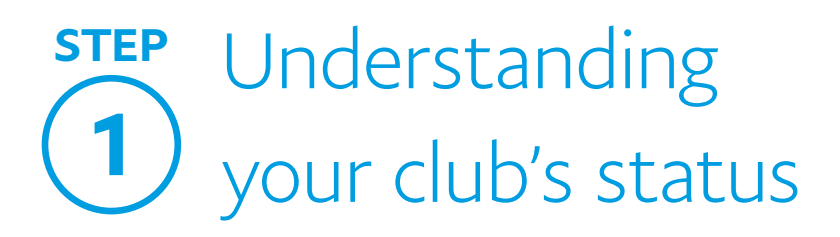

You'll need to create a PayPal business account for your club in order to process payments on the FA Matchday App.

- Your club will be classified as a business entity by PayPal when receiving payments from players in the FA Matchday App, so you'll need to create a PayPal business account for your club
- You may already have your own personal PayPal or business account but your club will need its own PayPal business account
- You'll need to create your PayPal business account using an email address that isn't already associated with any other PayPal account

#### Part 3

# Understand what bank account your club needs to open a PayPal business account

- If your club has 9 or more teams, you will require a bank account in the club's own name before you can create a PayPal business account (\*see page 5)
- If your club has 8 or fewer teams, you can set up a PayPal account either with a bank account in the club's name, or a personal bank account that you must link to the club's PayPal business account

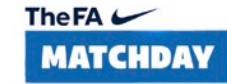

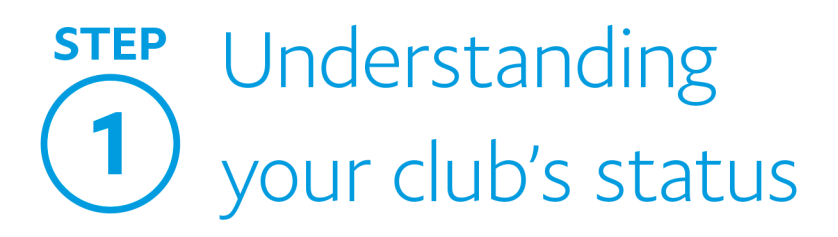

# Set up the correct PayPal business account type for your club.

Please follow the below guide to understand what account type to select when creating your PayPal business account:

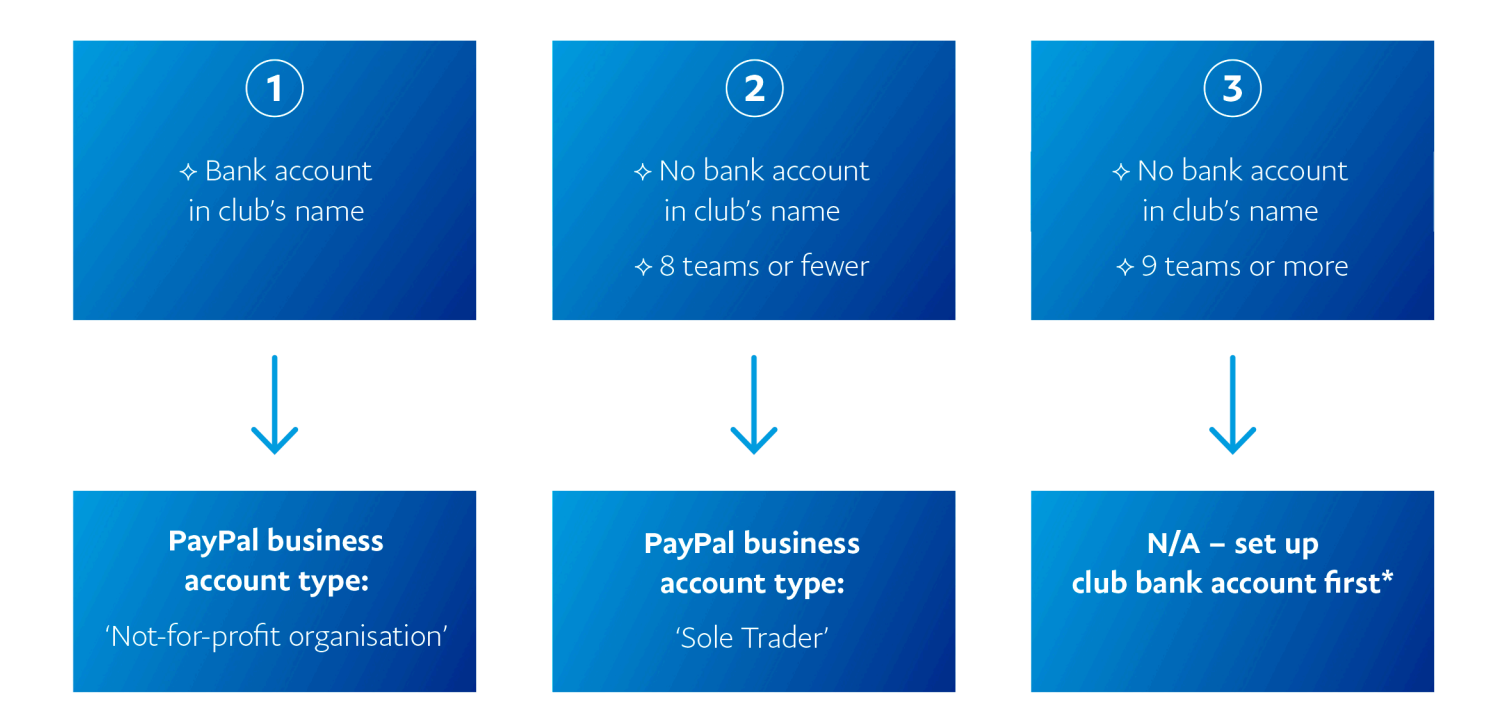

## \*Setting up a bank account for your club

As a large club of 9 or more teams, you require a verified bank account in your club's name in order to comply with banking regulations when you open a PayPal business account.

Once you have set up a bank account for your club, you'll be able to create a PayPal business account quickly and easily.

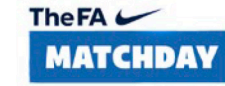

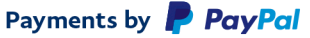

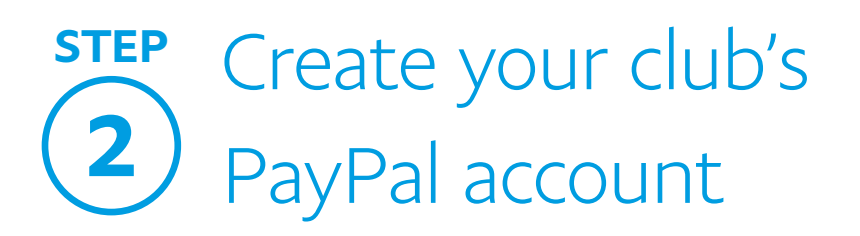

When you're ready to set up your club's PayPal account, simply log into the Whole Game System (<u>https://wholegame.thefa.com</u>) and click on the 'Create your Club's PayPal account' button on the Finances page.

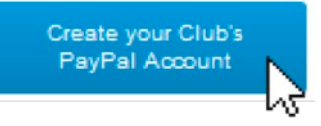

## You'll then begin the PayPal business account setup.

Follow the step-by-step guide on the next three pages to successfully create your club's PayPal business account:

## 1 GET STARTED

- Enter your club's email address that will be linked to the club PayPal account
- N.B. This email address must not be linked to any other PayPal account. If you have an existing PayPal account, we also advise clearing your cookies on your internet browser when signing up

| Email address    |   |  |
|------------------|---|--|
| Select a country |   |  |
| United Kingdom   | ~ |  |
| United Kingdom   | ~ |  |
| Nevt             |   |  |

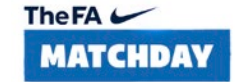

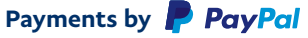

# Create your club'sPayPal account

#### Part 1

#### **2** SIGN UP FOR A BUSINESS ACCOUNT

- ♦ Here you'll be signing up your club for a PayPal business account
- ✤ First and last name: Enter the details of the person who will be responsible for the club's PayPal account e.g. Treasurer/Club Secretary
- ♦ Business name: Enter the name of your football club
- ♦ Business address: Enter your club's address. If your club is not registered to an address, enter the address of the person who will be responsible for the PayPal account

## **3** MORE ABOUT YOUR BUSINESS

- Business type: Enter your club's business classification either 'Not-for-profit Organisation' or 'Sole Trader' – (see page 5 for help)
- Product or service keyword: Type and select 'Membership Clubs (Sports, Recreation... etc.)'
- ♦ Business URL: Enter your club's website URL, if applicable

| reate a login           |                   |  |  |  |
|-------------------------|-------------------|--|--|--|
| yourclubemail@address.c | om                |  |  |  |
| Password                | Re-enter password |  |  |  |
| Buciness name           |                   |  |  |  |
| 📾 🗸 +44 Business ;      | shone             |  |  |  |
|                         |                   |  |  |  |

| Not-for-profit organisation                              | ~ J 🤨 |
|----------------------------------------------------------|-------|
| This not-for-profit organisation is a registered charity |       |
| Product or service keyword                               | 9     |
| Business URL (if applicable)                             |       |

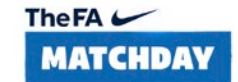

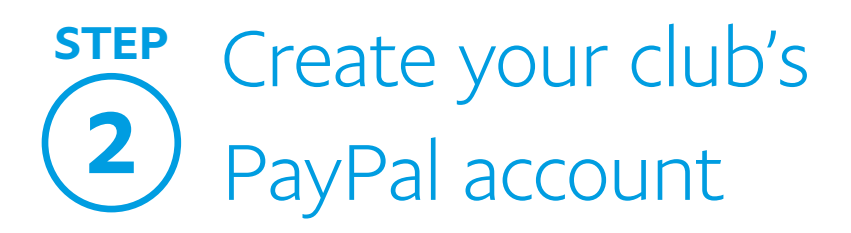

#### 4 PROVIDE INFORMATION FOR YOUR PAYPAL ACCOUNT HOLDER

Enter the nationality, date of birth, and home address of the person who will be responsible for the club's PayPal account e.g. treasurer/ club secretary

### **5** STAKEHOLDERS

- Beneficial owners include any person with an ownership or senior management role in the football club
- Please enter the details of all persons with this role within your football club
- ♦ If the PayPal account holder is the only stakeholder within the club, enter the PayPal account holder's information again here
- ♦ Ownership Percentage: Enter '0' for all beneficial owners entered

## 6 CONFIRM YOUR CLUB'S EMAIL ADDRESS

- Once you've accepted PayPal's Terms and Conditions, you'll have successfully created your club's PayPal account
- ♦ Don't forget to confirm your email address to activate your account
- You'll then be able to see your club's PayPal account in the payments section in Whole Game System

| a a a a a a a a a a a a a a a a a a a                        |                          |
|--------------------------------------------------------------|--------------------------|
| United Kingdom                                               | ~                        |
| Date of birth                                                |                          |
| ome Address                                                  |                          |
|                                                              |                          |
| Home address is the sa                                       | ame as business address. |
| Home address is the st<br>Address                            | ame as business address. |
| J Home address is the se<br>Address<br>Town/City             | County (Optional)        |
| J Home address is the so<br>Address<br>Town/City<br>Postcode | County (Optional)        |
| J Home address is the sa<br>Address<br>Town/City<br>Postcode | County (Optional)        |

#### Stakeholders

A Beneficial Owner is the natural person who ultimately owns or controls (including phrough-voring rights) the business. Phase provide the details of the Banekical Owners, including anyone assing more that 25% of the abares or interests in the business. If your business has no Beneficial Owner(s) please provide the details of the serior managing official(s) esponials for taking key resective decisions for the business.

| First name        |        | Last nam | ne        |
|-------------------|--------|----------|-----------|
| Nationality       |        |          | ~         |
| Ownership perc    | entage |          |           |
| Date of birth     |        |          |           |
| Country           |        |          | ~         |
| Address           |        |          |           |
| Postcode          | Gounty |          | Town/City |
| Add another owner |        |          |           |
| Contir            | nue    |          |           |

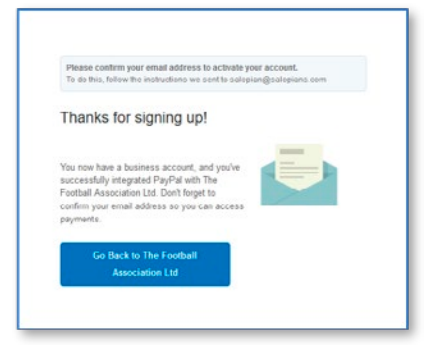

Payments by **PayPal** 

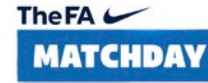

# STEP Verify your club'sBayPal account details

Once you've verified your account, we'll need to confirm the identity of the PayPal business account holder. This is a simple process and a final security step to comply with regulations.

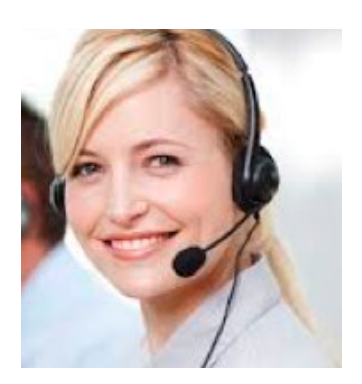

A member of PayPal's support team will contact you directly by email or phone within 7 business days.

N.B. This number may appear as an Irish telephone number (beginning in +353)

#### You'll be asked to submit a photocopy of these documents to PayPal:

#### 1. Proof of identity for club stakeholders

- ♦ A passport or drivers' licence of the registered PayPal account holder
- ♦ A passport or drivers' licence of all stakeholders and beneficial owners entered

#### 2. Verification of your football club:

- ♦ A recent statement of the bank account in the name of the football club (if registered as a not-for-profit organisation), or in the name of the PayPal account holder (if registered as a sole trader)
- ☆ A declaration form which states that all funds raised in the club are utilised to foster and promote grassroots football must be signed by the Club Chair and Secretary
  - ♦ You can download this declaration form on the Whole Game System payments portal

# PayPal will review and confirm your club's verification within 10-12 working days.

#### **PayPal Transaction Fees**

As an FA/CFA affiliated club, you could be eligible for PayPal's low fee of 1.4% + 20p per transaction. Once you've completed your club's PayPal account verification, your approved pricing will be applied to your PayPal account within 14 working days. \*For domestic transactions in the UK using *E*GBP. Transaction fees and other fees may apply when using PayPal. <u>https://www.paypal.com/uk/webapps/mpp/paypal-fees</u>

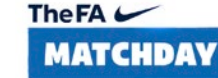

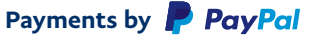

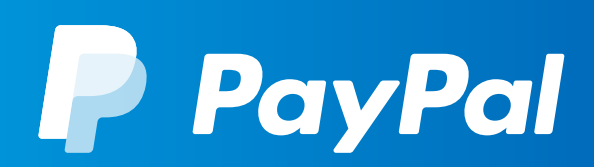

# THANKS FOR SIGNING UP YOUR CLUB TO PAYPAL

Should you have any general queries regarding setting up a PayPal account for your club, please contact <u>customerservicesemail@paypal.com</u> or visit <u>www.paypal.com/uk/smarthelp/contact-us</u>